# 3 EtherCAT マスター接続ガイド

## 3.1 概要

目的

本マニュアルは、MAXPOS と EtherCAT マスターとの接続設定を各社設定ツールに則して説明しています。

目次

| н <i>и</i> (              |          |
|---------------------------|----------|
| 3.2 Beckhoff TwinCAT      | <br>3-13 |
| 3.3 <b>オムロン Sysmac NJ</b> | <br>3-23 |

## 3.2 Beckhoff TwinCAT

### ESI ファイルのインストール

MAXPOS を EtherCAT Slave 軸として Beckhoff マスター・システムに統合するために、ESI (EtherCAT Slave Information) XML ファイルを下記フォルダにコピーしてください。なお、(\*\*\*) はご使用の TwinCAT バージョンを参照 ください。

- TwinCAT XAE ご使用時 : "C:\TwinCAT\\*\*\*3.1\Config\lo\EtherCAT\".
- TwinCAT2 ご使用時:"C:\TwinCAT\Io\EtherCAT\".

### EtherCAT Slave 機器のスキャン

- 1) MAXPOS と EtherCAT マスターを接続し電源を入れてください。
- 2) Beckhoff System Manager を起動し、 ¤File¤ メニューから ¤New¤ を選択し新規プロジェクトを 開いてください。
- 3) ¤Options¤ メニューから ¤Show Real Time Ethernet Compatible Devices¤ を選択してください。

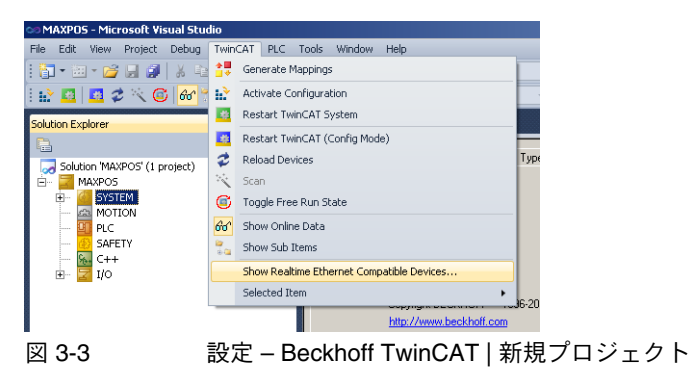

EtherCAT マスター接続ガイド Beckhoff TwinCAT

> 4) "Installed and ready to use devices" にネットワークカードが無い場合は、EtherCAT ドライバー をインストールする必要があります。

a) 表示されているネットワークカードの1つをクリックしてください。

b) ¤Install¤ をクリックしてください。

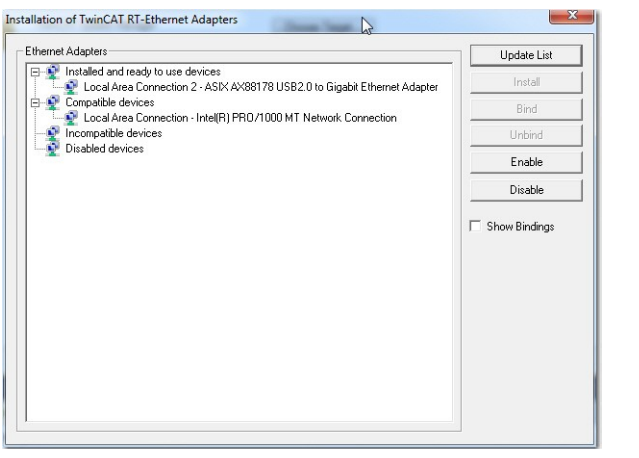

- 図 3-4 設定 Beckhoff TwinCAT | Ethernet アダプタのインストール
  - 5) TwinCAT System Manager navigation ツリー内 ¤I/O Devices<sup>a</sup> を右クリックし、<sup>a</sup>Scan<sup>a</sup> を選択 してください。

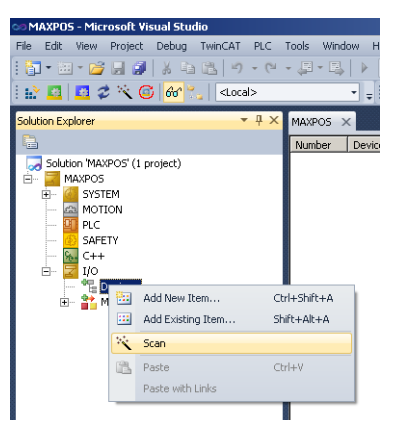

図 3-5 設定 – Beckhoff TwinCAT | デバイスのスキャン

6) ¤OK¤ をクリックしてください。

| TwinCAT XAE   |                                                 |
|---------------|-------------------------------------------------|
| A HINT: Not a | III types of devices can be found automatically |
| 1             | OK Cancel                                       |
| 図 3-6         |                                                 |

確認画面

#### EtherCAT マスター接続ガイド Beckhoff TwinCAT

- 7) スキャンされた全ての E/A デバイス(ネットワークカード)が表示されます。
  - a) EtherCAT デバイスが接続されたネットワークカードのチェックボックスにチェックし、そ れ以外は外してください。
  - b) ¤OK¤ をクリックしてください。

| Device 2 (EtherCAT) | [Local Area Connection 2 (ASIX AX88178 USB2.0 to Gigq\DE | OK           |
|---------------------|----------------------------------------------------------|--------------|
|                     |                                                          | Cancel       |
|                     |                                                          | Select All   |
|                     |                                                          | Unselect All |
|                     |                                                          |              |
|                     |                                                          |              |
|                     |                                                          |              |

図 3-7 設定 – Beckhoff TwinCAT | スキャン結果

8) ¤YES¤ をクリックしてください。

| TwinCAT XAE    | X  | 1                            |
|----------------|----|------------------------------|
| Scan for boxes | ∑r |                              |
| Yes            | No |                              |
| 図 3-8          | 設定 | _<br>-Beckhoff TwinCAT   確認画 |

9) TwinCAT System Manager が接続されたデバイスを検索し、1 つ以上のコントローラが見つかると下図メッセージが表示されます。 ¤Yes¤ をクリックしてください。

|                | 45                                                  |
|----------------|-----------------------------------------------------|
| EtherCAT drive | re(s) added. Append linked axis to NC-Configuration |
| •              |                                                     |
|                |                                                     |

図 3-9 設定 – Beckhoff TwinCAT | Add Drives Message

10)なお、NC-Configuration に追加しない場合は ¤No¤ をクリックしてください。 11) ¤Yes¤ をクリックしてください。

| TwinCAT XAE       |      |             |          |     |          |          |     |
|-------------------|------|-------------|----------|-----|----------|----------|-----|
| Activate Free Run |      |             |          |     |          |          |     |
| Yes               | No   |             |          |     |          |          |     |
| 図 3-10            | 設定 – | Beckhoff Tw | vinCAT 確 | 認画面 | (Activat | e Free R | un) |

12) プロジェクトを保存してください。

| 👓 MAXPOS - Microsoft Visual Studio                                                                                                    |                                    |                |                                 |             |             |                  |             |           |                     |          |         |
|----------------------------------------------------------------------------------------------------|------------------------------------|----------------|---------------------------------|-------------|-------------|------------------|-------------|-----------|---------------------|----------|---------|
| File Edit View Project Debug TwinCAT PLC                                                                                                    | Tools Window He                    | lp             |                                 |             |             |                  |             |           |                     |          |         |
| 9 · C 📓 🖬 🖉 📓 📲 👘 · C                                                                                                    | - JI - II.   > [                   |                |                                 |             | - 🌁         |                  |             |           | - 🔍 🕾 🤹             | 20 😒     | 🛃 🖂 * 📮 |
| 🗄 🔛 🚨 🥩 🔨 🌀 😚 🐾 🔍 <local></local>                                                                                                    | i                                  |                |                                 | -2 ▶ ■      | <b>E F</b>  | Ç≣ ⁴⊒ •≣         | 0 4         | 🖆 🖆 🗼     | さむ。                 |          |         |
| Solution Explorer 🔹 🕂 🗙                                                                                                    | MAXPOS X                           |                |                                 |             |             |                  |             |           |                     |          | -       |
| <b>a</b>                                                                                                    |                                    |                | I and the                       | 1           |             | 1                | 1           | 1         |                     |          |         |
| Solution 'MAXPOS' (1 project)                                                                                                    | General EtherC                     | AT   DC        | Process Data   Slot             | s   Startup | CoE - Onlin | e   Diag Histi   | ory   Onlin | ie        |                     |          |         |
| MAXPOS                                                                                                    | Name:                              | Drive 1        | (MAXPOS)                        |             |             | ld: 1            |             |           |                     |          |         |
|                                                                                                    | Object Id:                         | 0x0302         | 0001                            |             |             |                  |             |           |                     |          |         |
| E- NC-Task 1 SAF                                                                                                    | Type:                              | MAXPO          | IS 50/5                         |             |             |                  | _           |           |                     |          |         |
|                                                                                                    | Comment                            | í –            |                                 |             |             |                  | 4           |           |                     |          |         |
| Tables                                                                                                    | Commonie                           | L              |                                 |             |             |                  |             |           |                     |          |         |
| E Axes<br>E Axis 1                                                                                                    |                                    | L              |                                 |             |             |                  |             |           |                     |          |         |
|                                                                                                    |                                    | L              |                                 |             |             |                  | -           |           |                     |          |         |
| SAFEIT                                                                                                    |                                    | _              |                                 |             |             |                  | _           |           |                     |          |         |
| E Z 1/0                                                                                                    |                                    | 🗖 Disa         | bled                            |             |             | Create symbol    | s 🗖         |           |                     |          |         |
|                                                                                                    |                                    |                |                                 |             |             |                  |             |           |                     |          |         |
| Image                                                                                                    |                                    |                |                                 |             |             |                  |             |           |                     |          |         |
| The synculates                                                                                                    |                                    |                |                                 |             |             |                  |             |           |                     |          |         |
| 🖬 🖳 Inputs                                                                                                    |                                    |                |                                 |             |             |                  |             |           |                     |          |         |
|                                                                                                    |                                    |                |                                 |             |             |                  |             |           |                     |          |         |
|                                                                                                    |                                    |                |                                 |             |             |                  |             |           |                     |          |         |
| Mappings Mappings <td>I</td> <td></td> <td></td> <td></td> <td></td> <td></td> <td></td> <td></td> <td></td> <td></td> <td></td> | I                                  |                |                                 |             |             |                  |             |           |                     |          |         |
| NC-Task 1 SAF - Device 2 (EtherCA                                                                                                    | Name                               |                | Online                          | Туре        | Size        | >Addr            | In/Out      | User ID L | inked to            |          |         |
|                                                                                                    | StatusWord                         | X              | 0x0540 (1344)                   | UINT        | 2.0         | 58.0             | Input       | 0 r       | State1, nState2     |          |         |
|                                                                                                    | PositionActual/<br>VelocityActual/ | alue X<br>alue | 0×00000000 (0)                  | DINT        | 4.0         | 60.0<br>64.0     | Input       | 0 r       | nDataini . In . Inp | uts . E  |         |
|                                                                                                    | TorqueActualVa                     | lue            | 0x0000 (0)                      | INT         | 2.0         | 68.0             | Input       | 0         |                     |          |         |
|                                                                                                    | 🐔 ModeOfOperati                    | 0              | 0×00 (0)                        | SINT        | 1.0         | 70.0             | Input       | 0         |                     |          |         |
|                                                                                                    | 🔁 DigitalInput                     | ~              | 0×00000000 (0)                  | UDINT       | 4.0         | 71.0             | Input       | 0         | Stated In Innu      | te Dri   |         |
|                                                                                                    | ★ State                            | 0              | 0×0008 (8)                      | UINT        | 2.0         | 1548.0           | Input       | 0 1       | iotato+ , in , inpo | G . DII  |         |
|                                                                                                    | 🔁 AdsAddr                          |                | 172.18.66.108.3.1:              | AMSADDR     | 8.0         | 1550.0           | Input       | 0         |                     |          |         |
|                                                                                                    | Chn0                               | ×              | 0x00 (0)<br>0x00094EEC (610300) | DINT        | 1.0         | 1558.0<br>1559.0 | Input       | 0         | DcOutruitTime . I   | . Innu   |         |
|                                                                                                    | DcInputShift                       |                | 0x0033B904 (3389                | DINT        | 4.0         | 1563.0           | Input       | 0         | io co departimo + 1 | in inpan | -       |
|                                                                                                    | Error List                         |                |                                 |             |             |                  |             |           |                     |          | • # X   |
|                                                                                                    | O Errors                           | 0 Warnii       | 0 Messages                      | Clear       |             |                  |             |           |                     |          |         |
|                                                                                                    | Description                        |                |                                 |             |             |                  |             |           | File 👻              | Line     | Project |
|                                                                                                    |                                    |                |                                 |             |             |                  |             |           |                     |          |         |
|                                                                                                    |                                    |                |                                 |             |             |                  |             |           |                     |          |         |
|                                                                                                    |                                    |                |                                 |             |             |                  |             |           |                     |          |         |
|                                                                                                    |                                    |                |                                 |             |             |                  |             |           |                     |          |         |
|                                                                                                    |                                    |                |                                 |             |             |                  |             |           |                     |          |         |
|                                                                                                    | 🛛 📷 Error List                     | Output         |                                 |             |             |                  |             |           |                     |          |         |

図 3-11 設定 – Beckhoff TwinCAT | プロジェクトの保存

### 運転モードを CSP へ変更

EtherCAT インターフェイスを使用した場合、通常は下記運転モードが使用されます:

- サイクル同期位置制御 Cyclic Synchronous Position (CSP)
- サイクル同期回転数制御 Cyclic Synchronous Velocity (CSV)
- サイクル同期トルク制御 Cyclic Synchronous Torque (CST)

MAXPOS でサイクル同期モードを使用する場合は、"Slots"の項目で PDO マッピングの設定が必要になります。

また、下記運転モードも使用可能です:

- Profile Position Mode (PPM)
- Profile Velocity Mode (PVM)

| e Edit View Project Debug TwinCAT PLC `                                                                                                    | Tools Window Help                                                                                                    |                            |                                                                                                    | - <u>1</u> ) ■ (                                               | -   🖄<br>E   91                                      | Ç≣ ª⊒ ≠≣                                                                   | ひ   <b>台</b>                                                         | ≝ ≌         | • । 🔩 🚰 🐋<br>छ छ 📮                                             | * 2                 | <u>8</u> • • ; |
|----------------------------------------------------------------------------------------------------|----------------------------------------------------------------------------------------------------|----------------------------|----------------------------------------------------------------------------------------------------|----------------------------------------------------------------|------------------------------------------------------|----------------------------------------------------------------------------|----------------------------------------------------------------------|-------------|----------------------------------------------------------------|---------------------|----------------|
| olution Explorer 🔹 👎 🗙                                                                                                    | MAXPOS ×                                                                                                    |                            |                                                                                                    |                                                                |                                                      |                                                                            |                                                                      |             |                                                                |                     |                |
|                                                                                                    | General Ether(CAT )<br>Name: Image: Object Id: Oxf<br>Type: MA<br>Comment:                                                                                                | DC<br>ve 1<br>0302<br>XXPC | Process Data Stot                                                                                                    | s   Startup   C                                                | oE - Online                                          | e Diag Histo<br>Id: 1                                                      | ory Online                                                           | •]          |                                                                |                     |                |
| Cevices     Cevices     C | Name                                                                                                    |                            | Online (det)                                                                                                    | Туре                                                           | Size                                                 | >Addr                                                                      | In/Out                                                               | User ID     | Linked to                                                      |                     |                |
|                                                                                                    | Statusword     Statusword     PositionActualValue     VelocityActualValue     TorqueActualValue     ModeOfOperatio     DigitalInput     WcState     State     ActualValue | ×××                        | 0x0540 (1344)<br>0x00000000 (0)<br>0x0000 (0)<br>0x000 (0)<br>0x000 (0)<br>0x0000 (0)<br>0<br>0x0000 (0)<br>0<br>0x0000 (8)<br>172 18 66 108 3 1: | UINT<br>DINT<br>INT<br>SINT<br>UDINT<br>BIT<br>UINT<br>AMSADDR | 2.0<br>4.0<br>2.0<br>1.0<br>4.0<br>0.1<br>2.0<br>8.0 | 58.0<br>60.0<br>64.0<br>68.0<br>70.0<br>71.0<br>1522.2<br>1548.0<br>1550.0 | Input<br>Input<br>Input<br>Input<br>Input<br>Input<br>Input<br>Input |             | nState1, nState2<br>nDataIn1 . In . Inp<br>nState4 . In . Inpu | uts . E<br>ts . Dri |                |
|                                                                                                    | Chn0<br>Chn0<br>CoutputShift<br>CoutputShift                                                                                                    | x                          | 0x00 (0)<br>0x00094FFC (610300)<br>0x0033B904 (3389                                                                                               | USINT<br>DINT<br>DINT                                          | 1.0<br>4.0<br>4.0                                    | 1558.0<br>1559.0<br>1563.0                                                 | Input<br>Input<br>Input                                              | 0<br>0<br>0 | nDcOutputTime , Ir                                             | ı . Inpu.           |                |
|                                                                                                    | O Errors     O W     Description                                                                                                    | /arnii                     | ngs (1) 0 Messages                                                                                                    | Clear                                                          |                                                      |                                                                            |                                                                      |             | File 🔻                                                         | Line                | Project        |
|                                                                                                    |                                                                                                    |                            |                                                                                                    |                                                                |                                                      |                                                                            |                                                                      |             |                                                                |                     |                |

13) 接続されたデバイスの認識後の構成ツリー表示例です。

図 3-12 設定 – Beckhoff TwinCAT | 構成ツリー

14) ¤Slots¤ タブをクリックし、運転モードを選択します。

a) 左側の ¤Slot¤ パネルから軸を選択し、

b) 右側の ¤Module¤ パネルから運転モードを選択してください。

| General EtherCAT DC Pro | Cess Data Slots Stattup CoE - | Online Di | An and a set of the set of the se | Description<br>Cyclic Synchronous Position Mode; synchronou<br>Cyclic Synchronous Velocity Mode; synchronou<br>Cyclic Synchronous Tarque Mode; synchronous<br>Profile Position Mode/Profile Velocity Mode |
|-------------------------|-------------------------------|-----------|----------------------------------------------------------------------------------------------------|----------------------------------------------------------------------------------------------------|
| 図 3-13                  | 設定 – Beckhof                  | f Twi     | nCAT   Sl                                                                                                    | ot 設定                                                                                                    |

### CSP 設定の確認

15) MAXPOS のディストリビューション・クロックが有効(Enable)に設定されていることを確認。

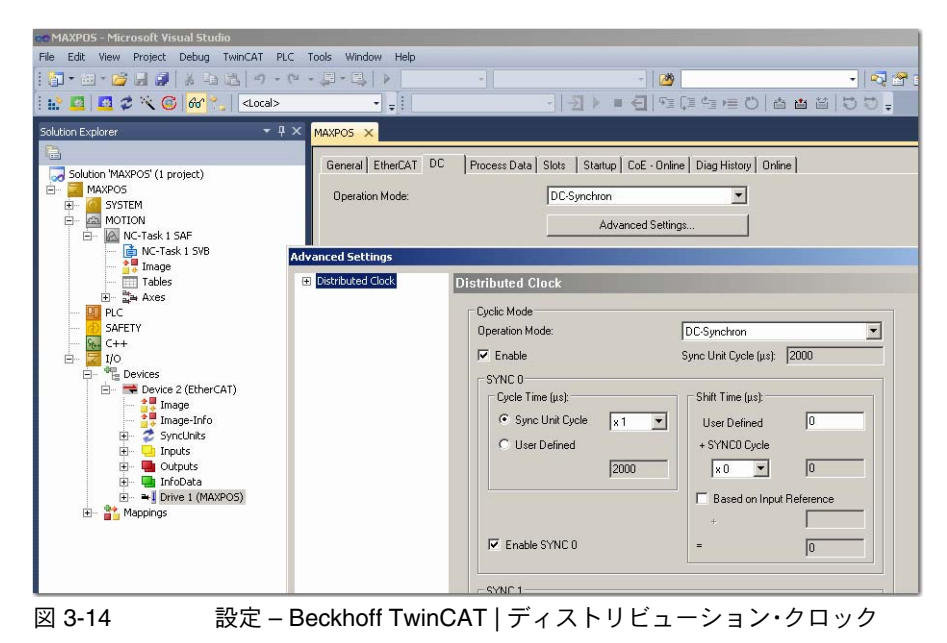

16) Solution Explorer 内ツリーの ¤NC-Task 1 SAF¤ をクリックし、¤Task¤ タブよりサイクル周期 を 2ms に設定してください。

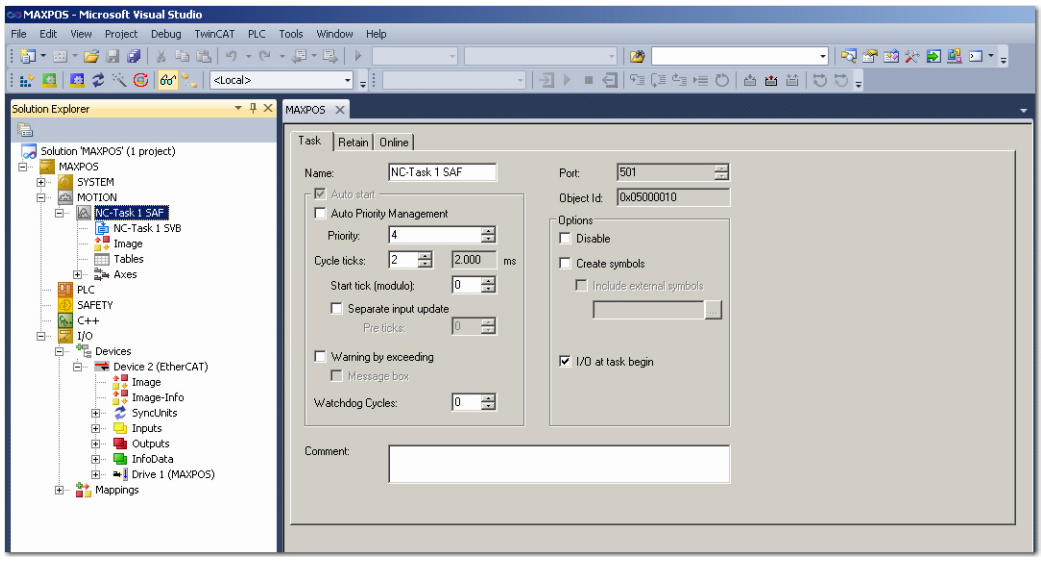

図 3-15 設定 – Beckhoff TwinCAT | Cycle Ticks (サイクル周期)

### Axis の設定

17) Settings タブで、¤Link To I/O…¤ が MAXPOS に割り当てられているか確認してください(名称 は変更可能)。

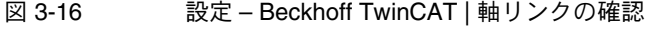

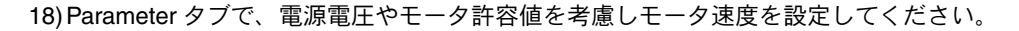

| ] • 🔟 • 💭 🖉 🛯 🖇 🗃 🕼   🤊 • (0 • 🖄 • 👘   )                                                                                                    | Release                                                               | · 🖉                   | -   🖓 🖼 🖼 💥 🔊 🚮 2 | <b>→</b> + |
|----------------------------------------------------------------------------------------------------|-----------------------------------------------------------------------|-----------------------|-------------------|------------|
| 🖉 💆 🗢 📉 🎯 😚 🐾 🛛 <local> 🔹 🔹</local>                                                                                                    |                                                                       | 「「「「「「」」」の「」」の「」」で    | ) t) =   G] G] =  |            |
| tion Explorer                                                                                                    | AXPOS ×                                                               |                       |                   |            |
| Solution 'MAXPOS' (1 project) MAXPOS SYSTEM SYSTEM                                                                                                    | Parameter Dynamics Online Function Parameter Parameter Velocities:    | Coupling Compensation | Online Value      | T Unit     |
| MOLON     MOLON     M | Reference Velocity<br>Maximum Velocity                                | 133.0<br>133.0        |                   | F mm/s     |
| Tables                                                                                                    | Manual Velocity (Fast)                                                | 120.0                 |                   | F mm/s     |
| <ul> <li>▲ Axes</li> <li>▲ Axis 1</li> </ul>                                                                                                    | Calibration Velocity (slow)<br>Calibration Velocity (towards plc cam) | 2.0                   |                   | F mm/s     |
| ⊳ ≪e, Enc<br>⊳ ≈+∬ Drive                                                                                                    | Jog Increment (Forward)                                               | 5.0                   |                   | F mm       |
| <ul> <li>Inputs</li> <li>Outputs</li> </ul>                                                                                                    | + Dynamics:                                                           | 5.0                   |                   | F mm       |
| SAFETY                                                                                                    | + Limit Switches:<br>+ Monitoring:                                    |                       |                   |            |
| a                                                                                                    | + Setpoint Generator:<br>+ NCI Parameter:                             |                       |                   |            |
|                                                                                                    | + Other Settings:                                                     |                       |                   |            |

> 19) Dead Time Compensation に先ほど設定した NC-Task SAF サイクル周期の約3~4倍の値を入 カしてください。(→"CSP 設定の確認", 3-18 ページ; step 16)

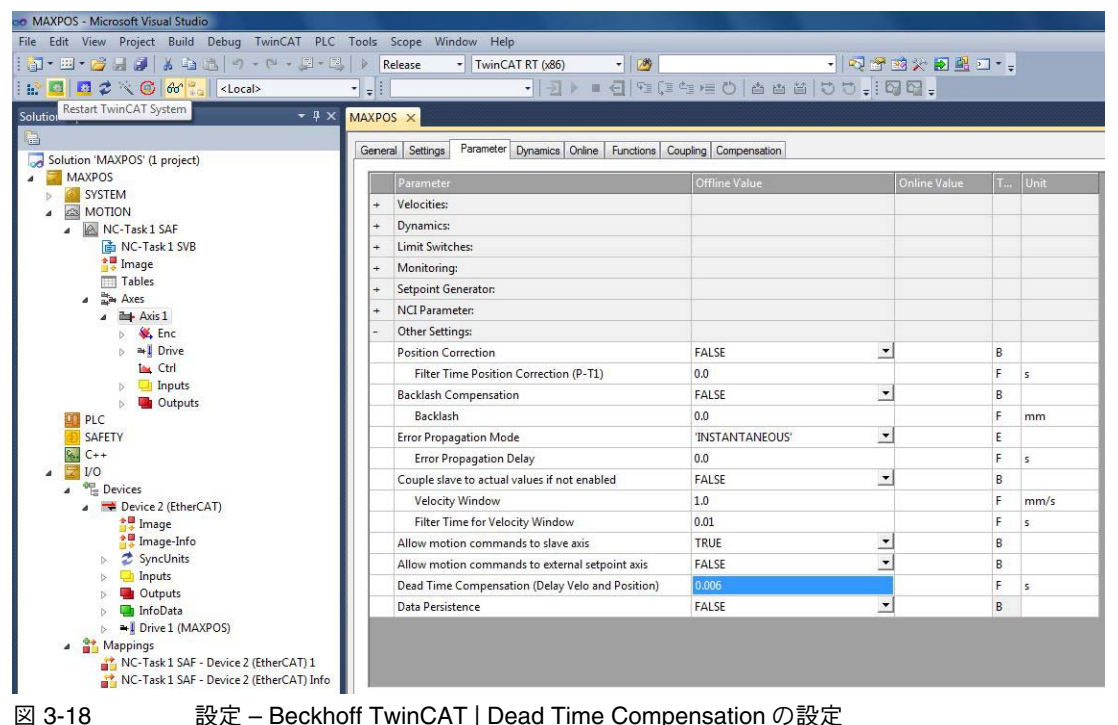

設定 – Beckhoff TwinCAT | Dead Time Compensation の設定

20) エンコーダの分解能が正しく設定されているかを確認してください。500 パルス/回転のエン コーダの場合、4 逓倍 x500=2000 → 1/2000=0.0005

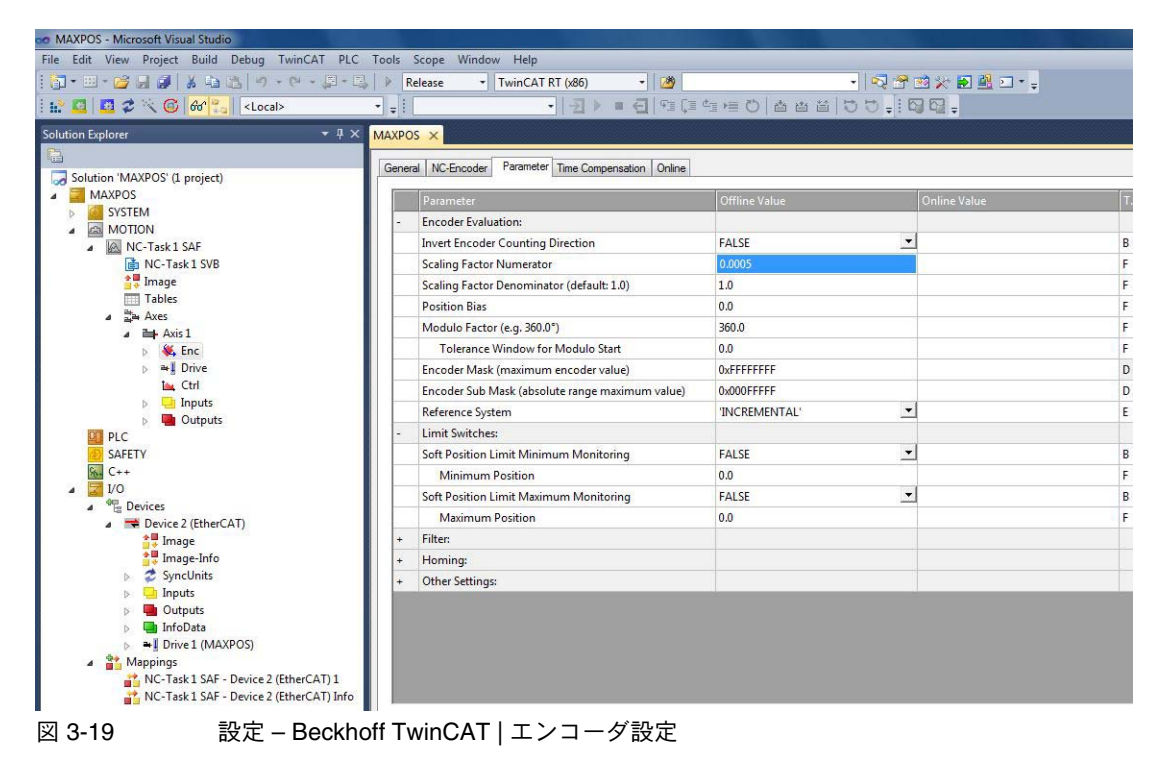

- 21) 位置制御ループ(position control loop)のパラメータを下記の値に設定してください。 – Position control: Proportional Factor Kv → "0.0"
  - Feedforward Velocity: Pre-Control Weighting  $[0.0...1.0] \rightarrow$  "1.0"

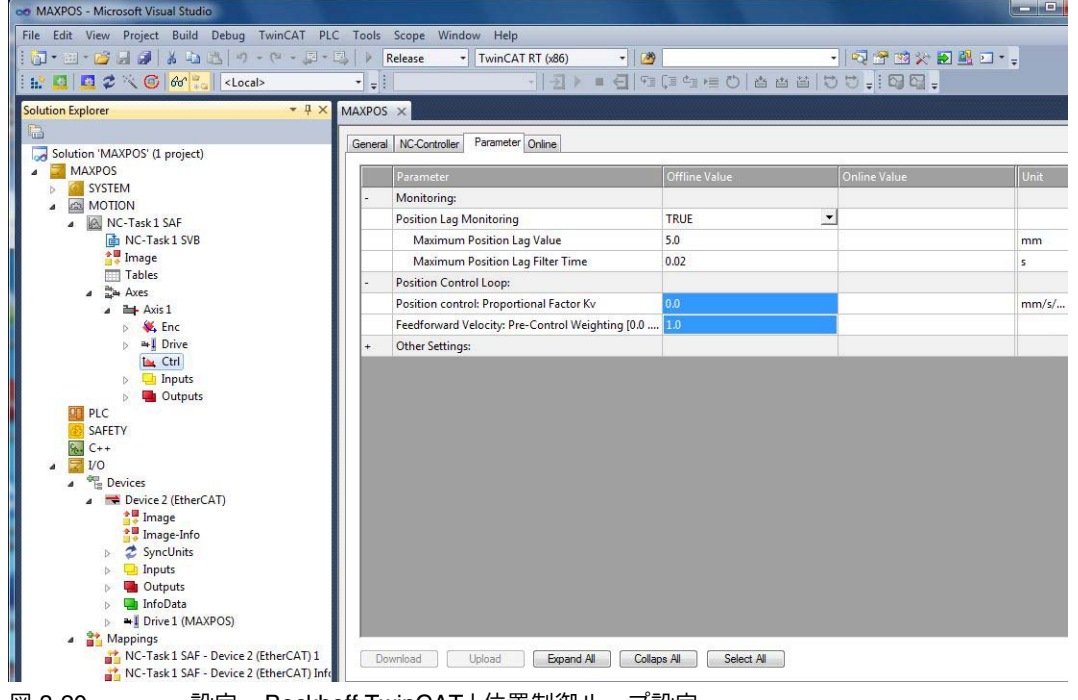

図 3-20 設定 – Beckhoff TwinCAT | 位置制御ループ設定

- 22) Parameter タブから "Output Scaling Factor (Velocity)" を設定してください。 - Scaling = 7500 / (エンコーダ・パルス数\*4)
  - 例 500 パルス / 回転のエンコーダの場合: Scaling = 7500 / (500 \* 4) = 3.75

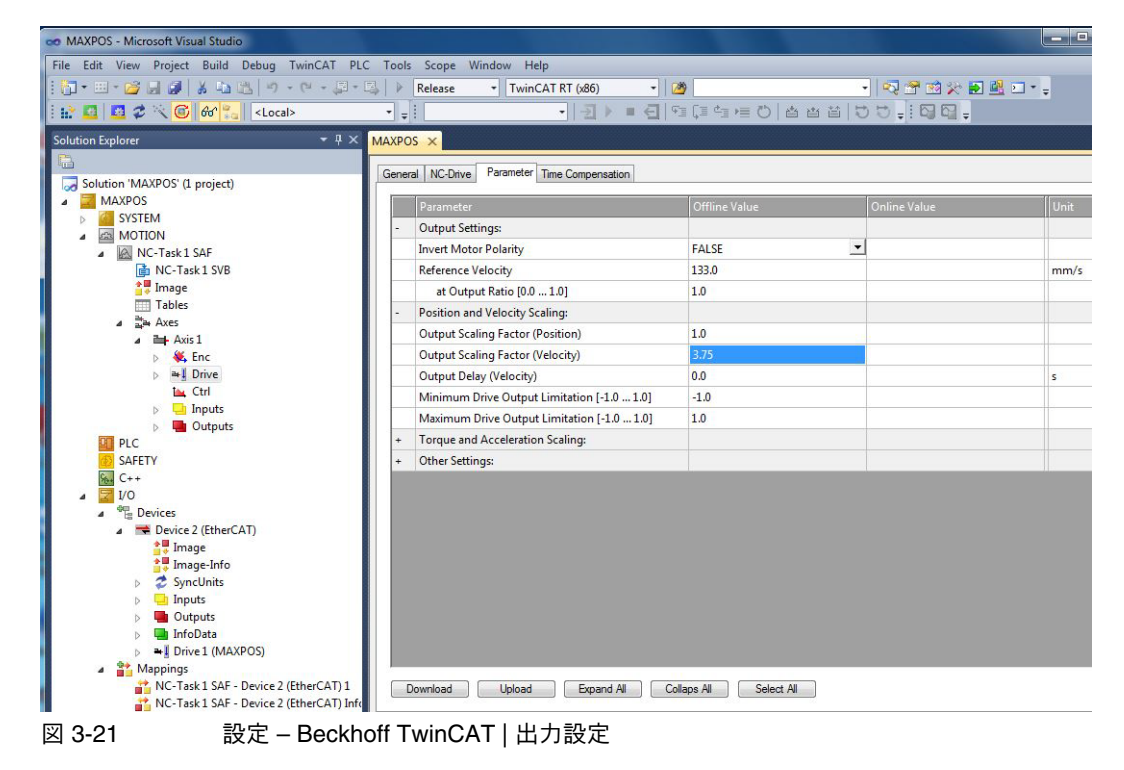

23) Solution Explorer 内ツリーから ¤CSP Outputs¤ を選択し、変数 "Velocity Offset" のリンクを設定してください。

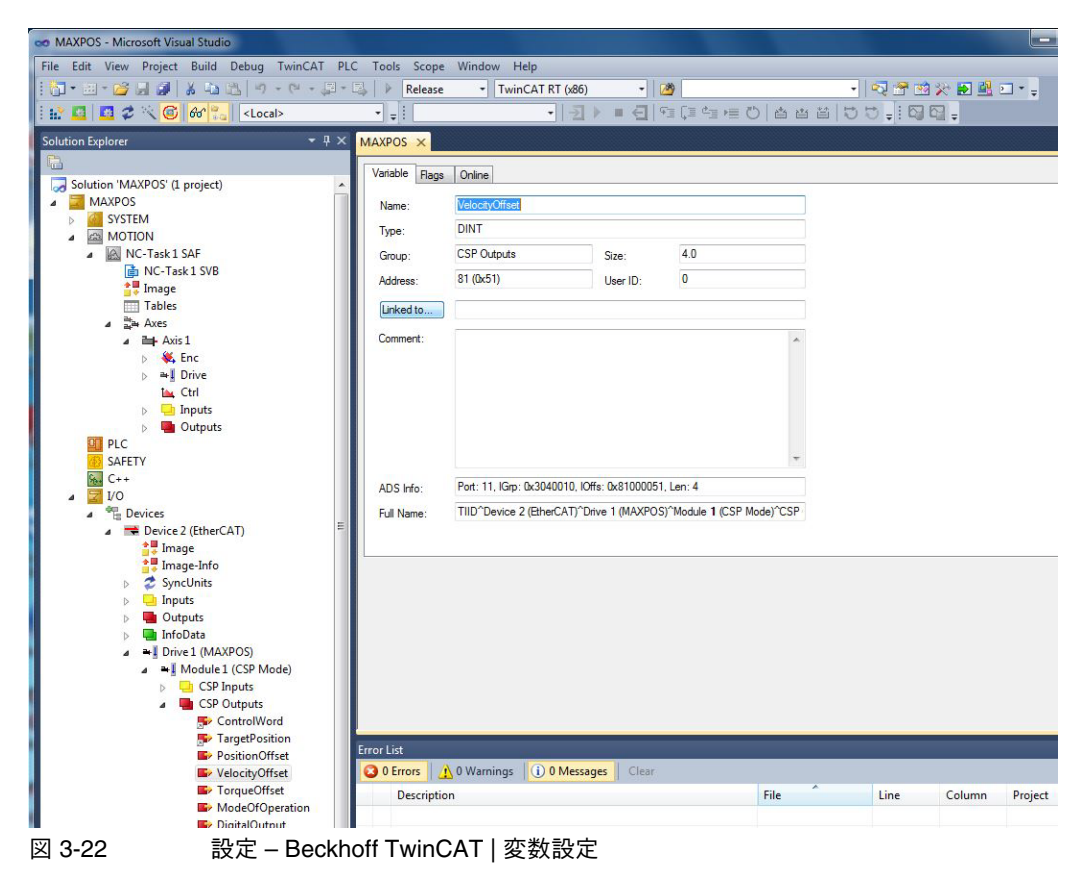

24) フォルダ ¤Drive¤ \ ¤Out¤ から Axis 1 の "nDataOut2" をリンク設定してください。

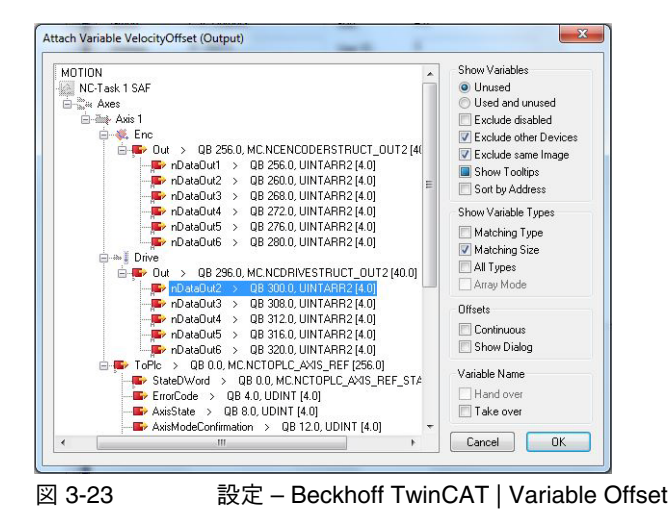

## 3.3 オムロン Sysmac NJ

## プロジェクト・ファイルの作成

1) プロジェクト・ウィンドウからプロジェクト・ファイルを作成してください。

### EtherCAT 設定

 マルチビューエクスプローラから、<sup>p</sup>Configurations and Setup<sup>p</sup>(構成・設定)をクリックし、 <sup>p</sup>EtherCAT<sup>p</sup>を選択してください。

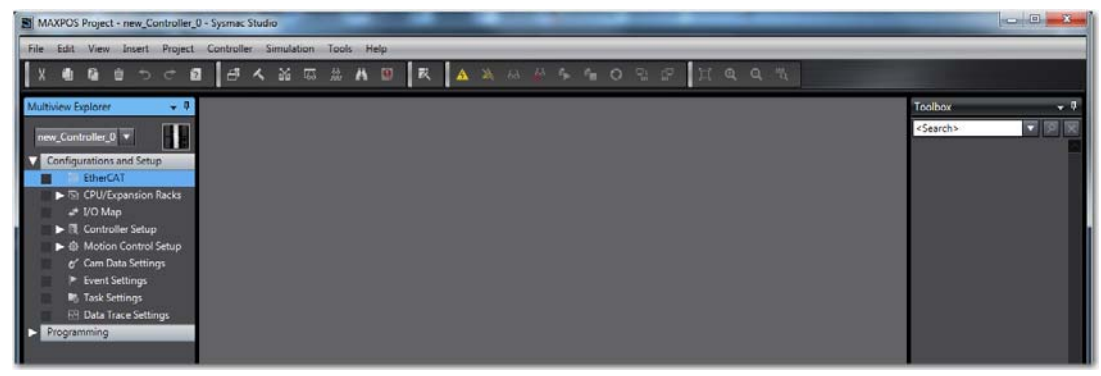

図 3-24 設定 – オムロン Sysmac NJ | 構成・設定

エディットウィンドウに Master が表示されます。

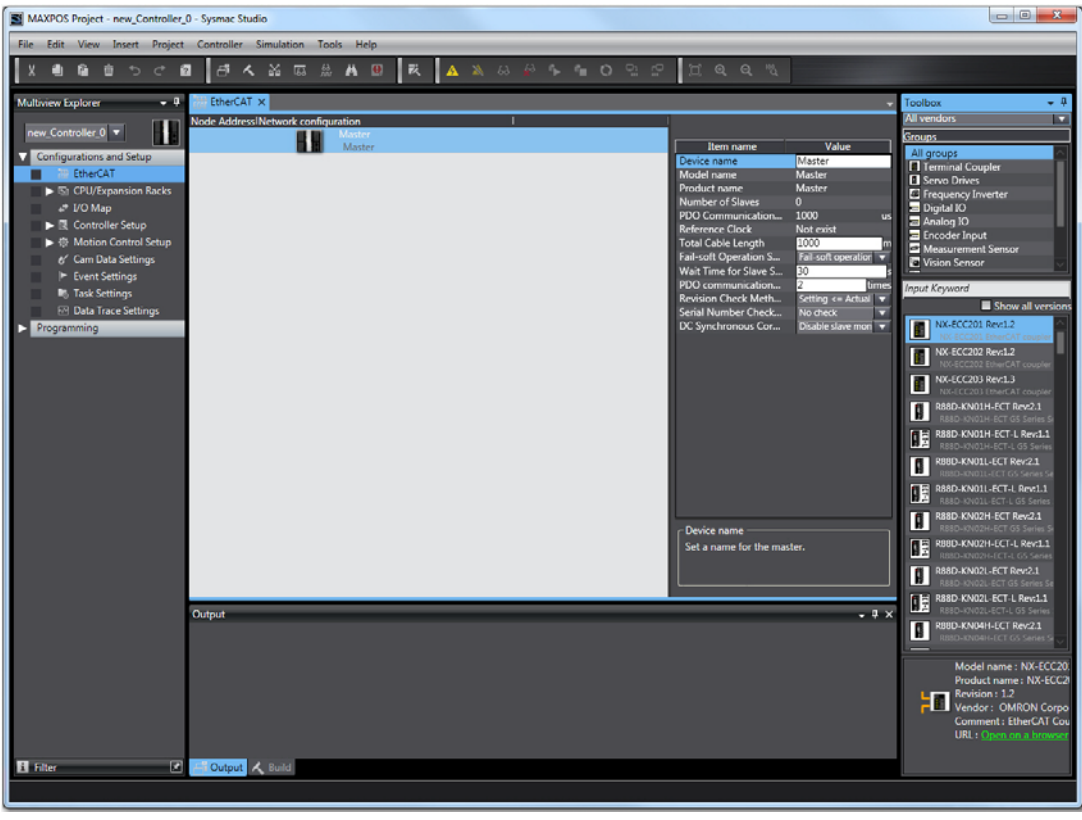

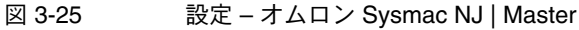

EtherCAT マスター接続ガイド オムロン Sysmac NJ

ESI ライブラリのインポート

3) EtherCAT タブで、master を右クリックし、<sup>©</sup>Display ESI Library<sup>©</sup>(ESI ライブラリ表示)を選 択します。

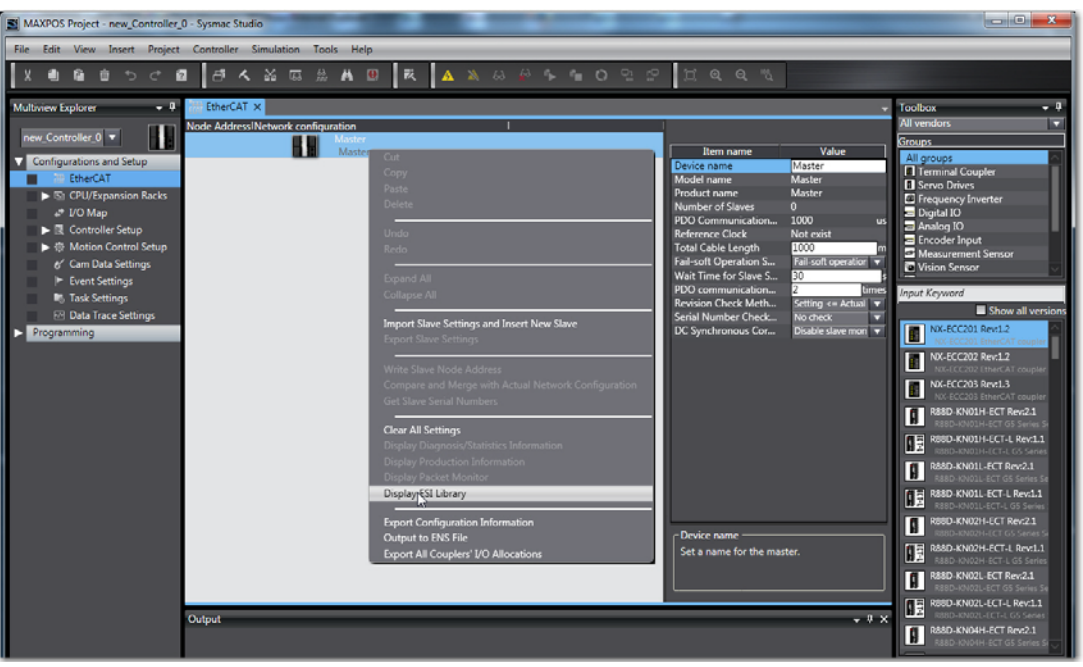

図 3-26 設定 – オムロン Sysmac NJ | ESI ライブラリのインポート

4) ¤this Folder¤(このフォルダ)をクリックし、MAXPOS ESI ファイルをインポートします。

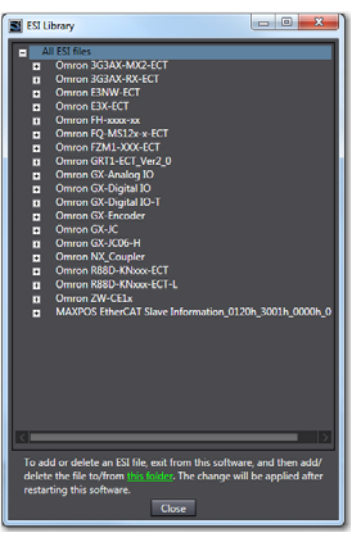

図 3-27 設定 – オムロン Sysmac NJ | MAXPOS ESI ファイルのインポート

5) プロジェクトを保存、«Sysmac Studio» を終了し、再起動します。

6) EtherCAT タブの Master に、画面右側のツールボックスからご希望の MAXPOS スレーブをド ラッグ&ドロップします。

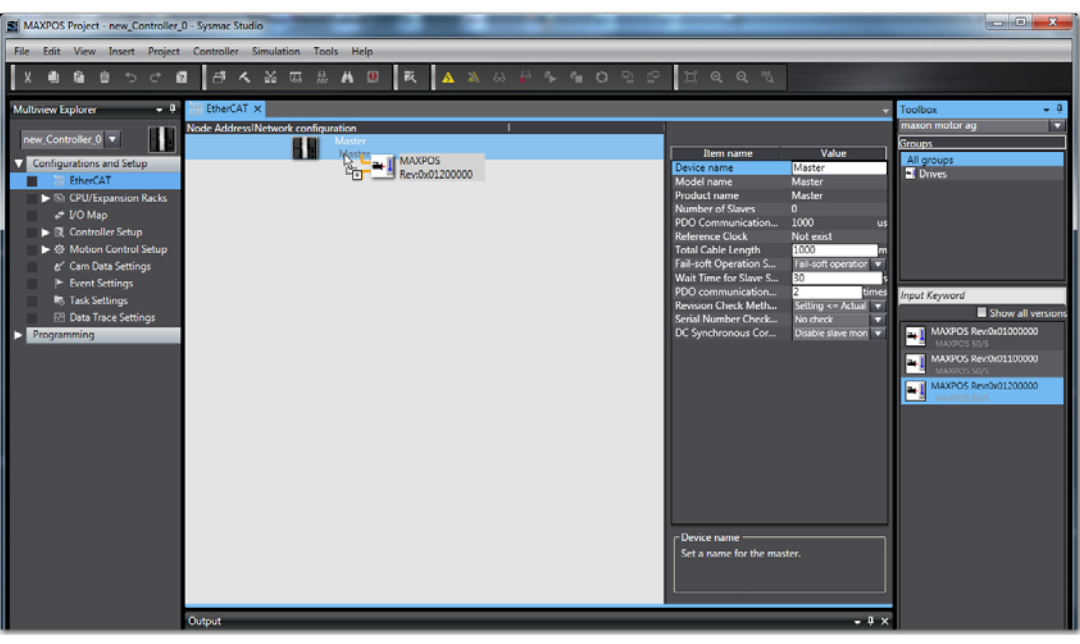

設定 – オムロン Sysmac NJ | スレーブ 図 3-28

### MAXPOS パラメータ

7) EtherCAT タブにて、MAXPOS スレーブを右クリックし、¤Edit Module Configuration¤(モ ジュール構成の編集)を選択します。

| MAXPOS Project - new_Controller                                                                                                    | r_0 - Sysmac Studio                                      |                                                                                                    |                 |
|----------------------------------------------------------------------------------------------------|----------------------------------------------------------|----------------------------------------------------------------------------------------------------|-----------------|
| File Edit View Insert Projec                                                                                                    | ct Controller Simulation Tools Help                      |                                                                                                    |                 |
| Xennesci                                                                                                    | 8 <b>8 4 4 8 5 4 4 9 4 4 4 4 4 4 4 4 4 4 4 4 4 4 4 4</b> | r HQQ N                                                                                                    |                 |
| Multiview Explorer 🔹 🖗                                                                                                    | EtherCAT X                                               |                                                                                                    | Toolbox • 9     |
| Incw_Controller_0     Configurations and Setup     Configurations and Setup     EndecCat     L ⊂ Node1 : NAMPOS(RE     SCPU/Expansion Racks     VO Map     COurtouller Setup     Can Data Settings     Free Settings     Task Settings     Free Settings     Free Settings     Free Settings     Free Settings | Note Address Vetwork configuration                       | Item name     Value       Device name     BOD       Model name     MAXPOS       Product name     MAXPOS       Product name     MAXPOS       Product name     MAXPOS       Product name     MAXPOS       Product name     MAXPOS       Product name     MAXPOS       Product name     MAXPOS       Product name     MAXPOS       Product name     Finaled       Serial (MOX000000     To       POD Map Settings     To       Backup Parameters     To       Backup Parameters     Setting       Backup Parameters     Setting       Module Configuration     Edit Backup Paramet       Device name     Edit Module Configuration       Device name     Set a name for the slave. | Insuon motor ag |
| ⊠ 3-29                                                                                                    |                                                          | ラメータ                                                                                                    |                 |

設定 – オムロン Sysmac NJ | スレーブ・パラメータ

| MAXPOS Project - new Controller 0 - Sysmac Studio                  |                                                 | - 0                                                   |
|--------------------------------------------------------------------|-------------------------------------------------|-------------------------------------------------------|
| ila Edit Visu Tarart Deplart Controller Simulation Taole Male      |                                                 |                                                       |
|                                                                    | 000 200 200                                     |                                                       |
|                                                                    | O H H H H H H H                                 |                                                       |
| ultwiew Explorer • 9 🔠 EtherCAT • Nodel : MAXPOS (E001) ×          | + Too                                           | xodk                                                  |
| new_Controller_0    IPositI Slot I Module I  Nodel : MAXPOS (E001) | Sno                                             | up<br>Laroups                                         |
| Configurations and Setup 0 Axis 1                                  | Item name Value 0                               | thers                                                 |
| The The CAT                                                        | Model MAXPOS                                    |                                                       |
| L C Nodel: MAXPOS(E0                                               | Product name MAXPOS 50/5<br>Revision 0x01200000 |                                                       |
| ► SI CPU/Expansion Racks                                           | Number of modules 0                             |                                                       |
| ▶ II Controller Setup                                              | Module config send Do not send                  |                                                       |
| ▶ ⊕ Motion Control Setup                                           |                                                 |                                                       |
| e' Cam Data Settings                                               | Inp                                             | ut Keyword                                            |
| In Task Settings                                                   |                                                 | CSP Mode                                              |
| ☑ Data Trace Settings                                              |                                                 | CSV Mode                                              |
| Programming                                                        |                                                 | Cyclic Synchronous Velo                               |
|                                                                    |                                                 | Cyclic Synchronous Tore                               |
|                                                                    |                                                 | PPM/PVM Mode<br>Profile Position Mode/P               |
|                                                                    |                                                 |                                                       |
|                                                                    |                                                 |                                                       |
|                                                                    |                                                 |                                                       |
|                                                                    |                                                 |                                                       |
|                                                                    |                                                 |                                                       |
|                                                                    |                                                 |                                                       |
|                                                                    | Set a name for the slave.                       |                                                       |
|                                                                    |                                                 |                                                       |
|                                                                    |                                                 |                                                       |
|                                                                    |                                                 |                                                       |
| Outrout                                                            | - 1 ×                                           |                                                       |
| Cutput                                                             | - # ×                                           |                                                       |
| Cutput                                                             | - # x                                           |                                                       |
| Output                                                             | • # X                                           | Model : CSP Mo                                        |
| Output                                                             | - # X                                           | Model : CSP Moc<br>Product name : C<br>Vendor : maxon |
| Output                                                             | - # X                                           | Model : CSP Mor<br>Product name : C<br>Vendor : maxon |

図 3-30 設定 – オムロン Sysmac NJ | 新 Node

8) 使用する運転モードをツールボックスから EtherCAT タブ内の対応する Axis にドラッグ&ド ロップしてください。

| MAXPOS Project - new_Controller_0                                                                                                    | 0 - Sysmac Studio                                                                                                    |                                                                                                    |                                                                                                    |
|----------------------------------------------------------------------------------------------------|----------------------------------------------------------------------------------------------------|----------------------------------------------------------------------------------------------------|----------------------------------------------------------------------------------------------------|
| File Edit View Insert Project                                                                                                    | Controller Simulation Tools Help                                                                                                    |                                                                                                    |                                                                                                    |
| Xeebbook                                                                                                    |                                                                                                    | e H Q Q R                                                                                                    |                                                                                                    |
| Multiview Explorer 🔹 👎                                                                                                    | EtherCAT Node1:1 MAXPOS (E001) ×                                                                                                    | •                                                                                                    | Toolbox - 9                                                                                                    |
| Incuc Controller_0     Configurations and Setup     Configurations and Setup     Configurations and Setup     Configurations and Setup     Configuration Racks     COUCEparation Racks     COUCEparation Racks     COUCEParation Racks     COUCEParation Racks     COUCE | If Deatl     Start     Module       Node1:     MAXPOS (E001)       0     Aris 1       Image: Start Start Star | Demice name  Value Value | Eroup<br>All groups<br>Others<br>Prove Reyword<br>Carl Made<br>Carl Made<br>Ca |
|                                                                                                    | Output                                                                                                    | - 4 ×                                                                                                    |                                                                                                    |
|                                                                                                    |                                                                                                    |                                                                                                    |                                                                                                    |

図 3-31 設定 – オムロン Sysmac NJ | 運転モード

9) 画面上部の "オンライン "アイコンをクリックします。(→ オムロン "Sysmac Studio 操作マニュアル " 参照 )

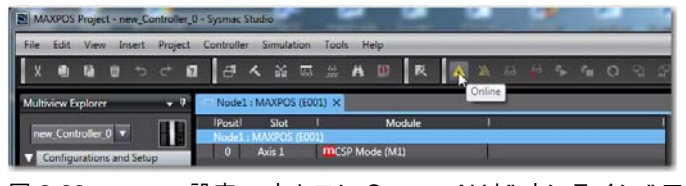

図 3-32 設定 – オムロン Sysmac NJ | "オンライン"アイコン

10) EtherCAT タブにて Master を右クリックし、<sup>p</sup>Write Slave Node Address<sup>p</sup>(スレーブノードア ドレス書込み)を選択します。

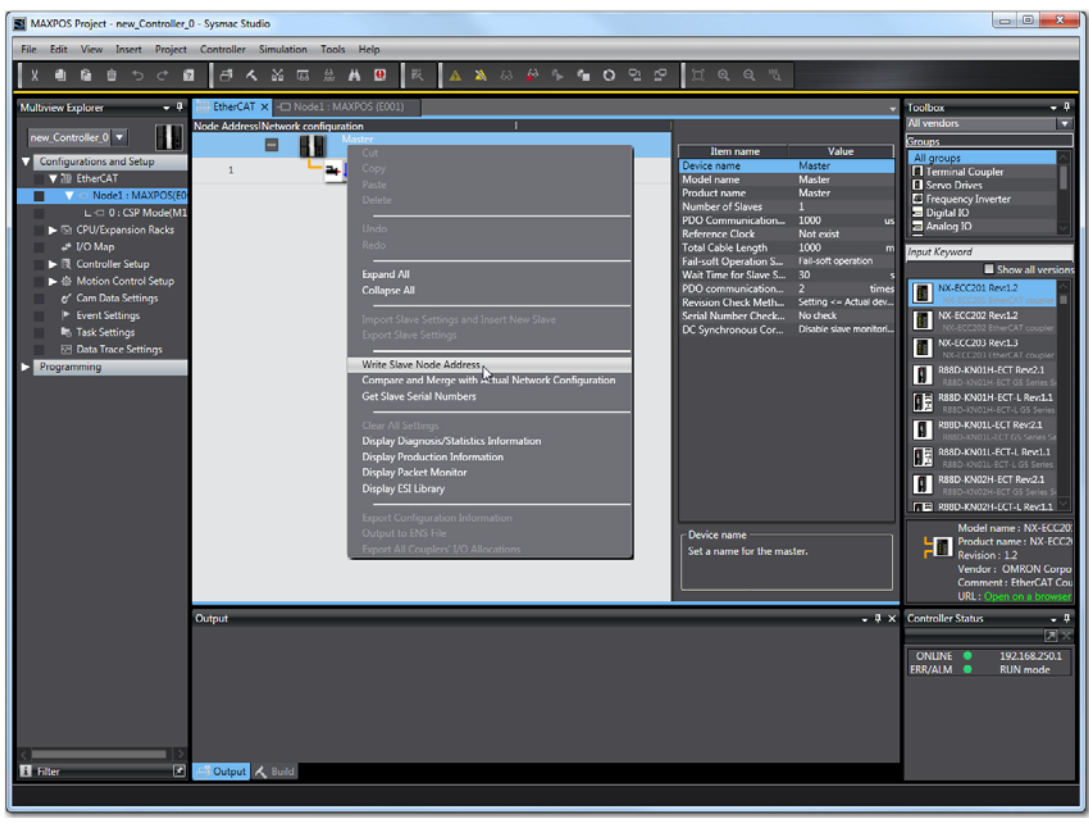

図 3-33 設定 – オムロン Sysmac NJ | スレーブノードアドレス

ダイアログボックスが表示されます。

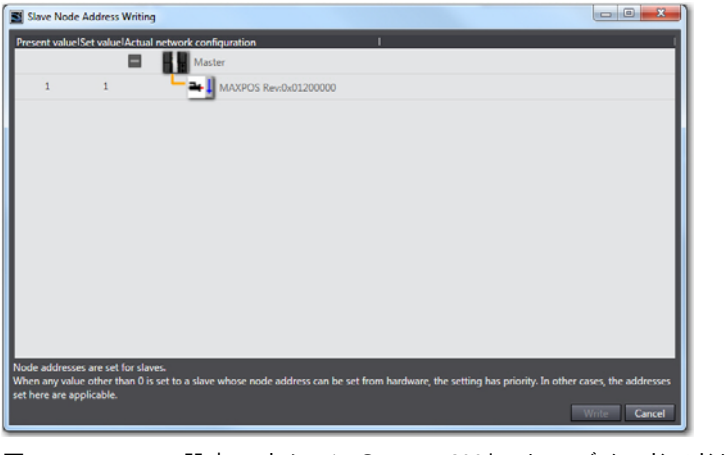

図 3-34 設定 – オムロン Sysmac NJ | スレーブノードアドレス書込み

EtherCAT マスター接続ガイド オムロン Sysmac NJ

- 11) ノードアドレスが正しければ ©Cancelo(キャンセル)をクリックしてください。正しくない場合は、ノードアドレスを編集し ¤Write¤(書込み)をクリックし、新しいノードアドレスを有効にするために、MAXPOS の電源を一度 OFF にし再び ON にしてください。
- 12) EtherCAT タブにて master を右クリックし、 ©Compare and Merge with Actual Network Configuration © (実ネットワーク構成と比較・マージ)を選択してください。

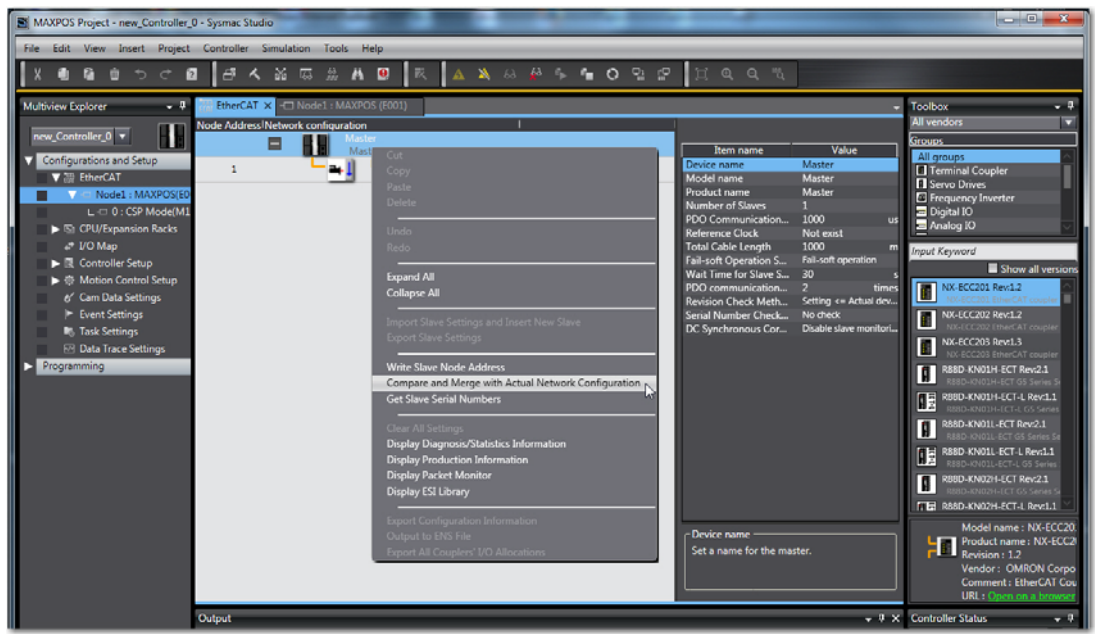

図 3-35 設定 – オムロン Sysmac NJ | ネットワーク構成

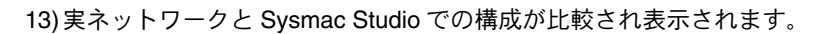

| Ode Address/Network configuration on Systax Studio     Node address/Actual network configuration     Netw     Comparison result     Actual     Lower Configuration       1     Master     Master                                                                                                    |
|----------------------------------------------------------------------------------------------------|
| Master         Master         Master< |
| 1 • • • • • • • • • • • • • • • • • • •                                                                                                    |
|                                                                                                    |
|                                                                                                    |
|                                                                                                    |
|                                                                                                    |
|                                                                                                    |
|                                                                                                    |
|                                                                                                    |
|                                                                                                    |
|                                                                                                    |
|                                                                                                    |
|                                                                                                    |
| Apply actual network configuration                                                                                                    |
| me slaves such as Power Supply Units are not included in the actual network configuration.                                                                                                    |
| Close                                                                                                    |

図 3-36 設定 – オムロン Sysmac NJ | 比較・マージ

14) ¤Apply actual network configuration¤(実ネットワーク構成に合わせる)をクリックし、¤Close¤(閉じる)をクリックします。

15)オフラインにします。

#### EtherCAT マスター接続ガイド オムロン Sysmac NJ

16) マルチビューエクスプローラで、¤Axis Settings¤(軸設定)を右クリックし ¤Add¤(追加)から ¤Axis Settings¤(軸設定)を選択します。

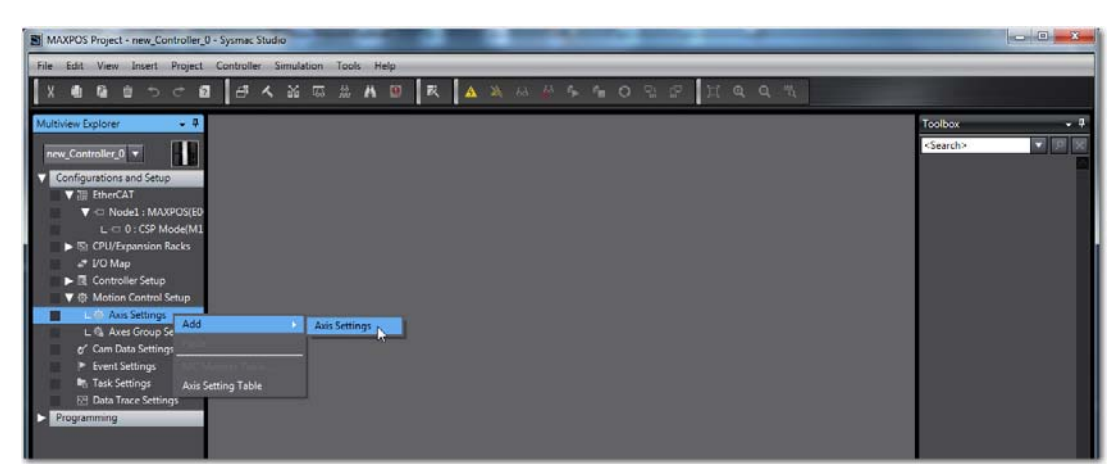

図 3-37 設定 – オムロン Sysmac NJ | 軸設定

17) 必要であれば軸の名前を変更できます。

18) ¤Axis Basic Settings¤(軸基本設定)では、下記値を設定します。

- Axis use(軸使用)= Used axis(使用軸)
- Axis type(軸種別)= Servo axis(サーボ軸)

- Output device 1 (出力デバイス 1) = Node:1, Slot : 0 CSP Mode(M1)

Detail Settings (詳細設定) では、各機能に <sup>p</sup>Device<sup>p</sup> (デバイス) と <sup>p</sup>Process Data<sup>p</sup> (プロセ スデータ) を割付ます。

| MAXPOS  | 1 (0) ×          |                               |                                                                                                    |      |                                                                                                    |          |
|---------|------------------|-------------------------------|----------------------------------------------------------------------------------------------------|------|----------------------------------------------------------------------------------------------------|----------|
| 壞       | 🕵 Axis Ba        | asic Settings                 |                                                                                                    |      |                                                                                                    |          |
|         | Axis number      | 0                             |                                                                                                    |      |                                                                                                    |          |
| LUUUM   | Axis use         | Used axis 🔍 🔻                 |                                                                                                    |      |                                                                                                    |          |
| 14141   | Axis type        | Servo axis 🛛 🔻                |                                                                                                    |      |                                                                                                    |          |
|         | Feedback control | No control loop               |                                                                                                    |      |                                                                                                    |          |
|         | Input device 1   | <not assigned=""></not>       | Cha                                                                                                    | nnel | The second second second second second second second second second second second second second second second se | 1        |
| 6       | Input device 2   | <not assigned=""></not>       | Cha                                                                                                    | nnel |                                                                                                    |          |
|         | Input device 3   | <not assigned=""></not>       | Cha                                                                                                    | nnel |                                                                                                    | 1        |
|         | Output device 1  | Node : 1, Slot : 0 CSP Mode   | :(M1) ▼ Cha                                                                                                    | nnel | ¥                                                                                                    |          |
|         | Output device 2  | <not assigned=""> +</not>     | Cha                                                                                                    | nnel |                                                                                                    |          |
|         | Output device 5  | s not assigned 2              | Cha                                                                                                    | nne  |                                                                                                    |          |
|         | Detailed Setting | <u>)</u> 5                    |                                                                                                    |      |                                                                                                    |          |
|         | Reset to Default |                               |                                                                                                    |      |                                                                                                    | _        |
| E A     |                  | Function Name                 | Device                                                                                                    |      | Process Data                                                                                                    |          |
| $\odot$ | - Output (       | Controller to Device)         |                                                                                                    | -    |                                                                                                    | _        |
|         | + 1. Control     | lword                         | Node 11, Slot 10 CSP Mode(M1)                                                                                   | 브    | 507AL 00.0/CSP Output                                                                                           | ¥.       |
|         | * 3. Target      | position                      | Node : 1, Slot : U CSP Mode(M1)                                                                                 | H    | 607An-000(CSP Outpe                                                                                             |          |
|         | 5. Target        | velocity                      | < Not assigned >                                                                                                | H    | < Not assigned 2                                                                                                | ÷ l      |
| -       | 7. Target        | efile Velesiler               | <not assigned=""></not>                                                                                         | H    | <not assigned=""></not>                                                                                         | ÷ l      |
|         | 11 Mode          | r of operation                | <not assigned=""></not>                                                                                         | 2    | <not assigned=""></not>                                                                                         | ÷        |
| 123     | 15 Positi        | e torque limit value          | <not assigned=""></not>                                                                                         |      | <not assigned=""></not>                                                                                         | <b>T</b> |
|         | 16 Negat         | ive torque limit value        | <not assigned=""></not>                                                                                         |      | <not assigned=""></not>                                                                                         | <b>T</b> |
|         | 21. Touch        | probe function                | <not assigned=""></not>                                                                                         |      | <not assigned=""></not>                                                                                         | <b>T</b> |
|         | 44. Softwa       | are Switch of Encoder's Input | <not assigned=""></not>                                                                                         |      | <not assigned=""></not>                                                                                         | <b>T</b> |
|         | - Input (De      | vice to Controller)           |                                                                                                    |      |                                                                                                    |          |
|         | * 22. Status     | word                          | Node : 1, Slot : 0 CSP Mode(M1)                                                                                 |      | 6041h-00.0(CSP Inputs                                                                                           | <b>V</b> |
|         | 🖈 23. Positic    | on actual value               | Node : 1, Slot : 0 CSP Mode(M1)                                                                                 |      | 6064h-00.0(CSP Inputs                                                                                           | <b>T</b> |
|         | 24. Veloci       | ty actual value               | <not assigned=""></not>                                                                                         |      | <not assigned=""></not>                                                                                         | <b>V</b> |
|         | 25. Torqu        | e actual value                | <not assigned=""></not>                                                                                         |      | <not assigned=""></not>                                                                                         | <b>V</b> |
|         | 27. Mode         | s of operation display        | <not assigned=""></not>                                                                                         |      | <not assigned=""></not>                                                                                         |          |
|         |                  |                               | Later and a second second second second second second second second second second second second second second s |      |                                                                                                    |          |

図 3-38

設定 – オムロン Sysmac NJ | 軸基本設定

EtherCAT マスター接続ガイド オムロン Sysmac NJ

19) ¤Unit Conversion Settings¤(単位換算設定)では、下記値を設定します。
 – モータ 1 回転当たりのパルス数(500 パルス / 回転のエンコーダの場合、4 逓倍 × 500=2000 パルス)
 – モータ 1 回転当たりの移動量

| MAXPOS   | 51 (0) ×                                                                                                    |
|----------|----------------------------------------------------------------------------------------------------|
| ţ,       | Unit Conversion Settings                                                                                                    |
|          | Unit of display O pulse mnm mn m degree inch<br>Command pulse count per motor rotation<br>Work taxed distance per motor rotation<br>Reference: Unit conversion formula<br>Number or duske naube 1 |
| $\odot$  | Work travel distance per motor rotation (URLAL)                                                                                                    |
| <b>*</b> |                                                                                                    |
| Ø        |                                                                                                    |
| -#-      |                                                                                                    |
| 123      |                                                                                                    |
| Ō        |                                                                                                    |
|          |                                                                                                    |

図 3-39 設定 – オムロン Sysmac NJ | 単位換算設定

20) ¤Operation Settings¤(動作設定)では、下記値を設定します。

- 速度
- 加速度
- 減速度
- その他監視パラメータ

| MAXPOS      | 51 (0) ×                                                                                                    |                                                                                                    |                                                                                                 | -                |
|-------------|----------------------------------------------------------------------------------------------------|----------------------------------------------------------------------------------------------------|-------------------------------------------------------------------------------------------------|------------------|
| ¢.          | Operation Settin                                                                                                    | igs                                                                                                |                                                                                                 |                  |
|             | Velocity/Acceleration/Deceleration/Decele | ation                                                                                              |                                                                                                 | <u>~</u>         |
| <b>3</b> +∓ | Maximum velocity<br>Start velocity<br>Maximum jog velocity                                                                                                    | 340000 pulse/s<br>0 pulse/s<br>34000 pulse/s                                                       | Velocity warning value                                                                          | 0 %              |
| 3           | Maximum acceleration<br>Maximum deceleration<br>Acceleration/deceleration over<br>Operation selection at Reversing                                                                                                    | 3400000 pulse/s^2<br>3400000 pulse/s^2<br>Use rapid acceleration/deceleration<br>Deceleration stop | Acceleration warning value<br>Deceleration warning value<br>(Blending is changed to Buffered) 🔻 | 0 %<br>0 %       |
|             | ▼ Torque                                                                                                    |                                                                                                    |                                                                                                 |                  |
| ₹7          | Positive torque warning value                                                                                                    | 0 %                                                                                                | Negative torque warning value                                                                   | 0 %              |
|             | ▼ Monitor                                                                                                    |                                                                                                    |                                                                                                 |                  |
| Ø           | In-position range<br>Actual velocity filter time constant                                                                                                    | 10 pulse<br>0 ms                                                                                   | In-position check time<br>Zero position range                                                   | 0 ms<br>10 pulse |
| -#-         |                                                                                                    |                                                                                                    |                                                                                                 |                  |
| 123         |                                                                                                    |                                                                                                    |                                                                                                 |                  |
| Ō           |                                                                                                    |                                                                                                    |                                                                                                 |                  |
|             | 6                                                                                                    |                                                                                                    |                                                                                                 |                  |

図 3-40

設定 – オムロン Sysmac NJ | 動作設定

EtherCAT マスター接続ガイド オムロン Sysmac NJ

21) ¤ Servo Drive Settings¤(サーボドライバ設定)では、下記値を設定します。

- ポジションカウンタ最大値
- ポジションカウンタ最小値
- 詳細設定では " 主回路電源 OFF 検出 "を ¤Do not detect¤(しない)に設定してください。

| I MAXPOS1           | L (0) ×                                                                                                    |
|---------------------|----------------------------------------------------------------------------------------------------|
| ş.                  | Servo Drive Settings                                                                                                    |
|                     | ▼ Modulo Position Settings                                                                                              |
| 1999<br>++<br>1+1+1 | Modulo maximum position setting value 2147483647 pulse<br>Modulo minimum position setting value -2147483648 pulse       |
|                     | ▼ Detailed Settings                                                                                                    |
| 3                   | POS state control method Simithed on by Seria OEF ▼<br>Main circuit power supply OFF detection ● Detect O to not detect |
| <b>+</b>            |                                                                                                    |
| Ø                   |                                                                                                    |
| <del>-</del>        |                                                                                                    |
| 123                 |                                                                                                    |
| ō                   |                                                                                                    |
|                     |                                                                                                    |
| 図 3-4               | 1 設定 – オムロン Sysmac NJ   サーボドライバ設定                                                                                       |

### ST プログラムの登録

22) マルチビューエクスプローラで、¤Programming¤(プログラミング)→ ¤POU¤→
 ¤Programs¤(プログラム)を右クリックし、¤Add¤(追加)→ ¤ST¤ をクリックすると
 "Program0" が追加されます。
 ¤Program0¤ を右クリックし ¤Add¤(追加)→ ¤Section¤(セクション)をクリックすると to add a new section.

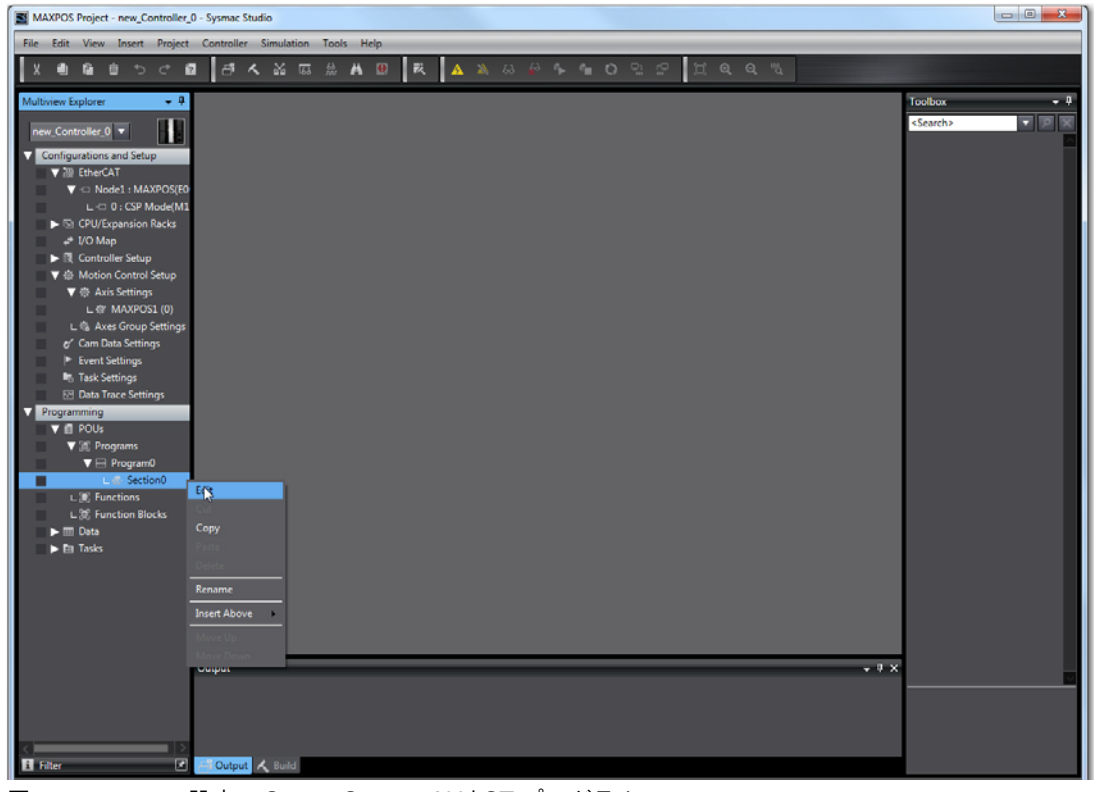

図 3-42

設定 – Omron Sysmac NJ | ST プログラム

EtherCAT マスター接続ガイド オムロン Sysmac NJ

- 23) 追加した Section の名前を "VelOffsetPart" に変更してください。
- 24)下図コードを入力し、"外部変数"も登録してください。60 = rpm に変換
  - 2000 = エンコーダパルス数\*4 (例 エンコーダ 500 パルス/回転: 500\*4 = 2000)

| Variables |                                                                |
|-----------|----------------------------------------------------------------|
| 0         | 1 Vel_Rpm_MAXPOS1:=LREAL_TO_DINT(MAXPOS1.Cmd.Vel) * 60 / 2000; |
| 図 3-43    | 設定 – オムロン Sysmac NJ   Section0 変数                              |

25)変数 "Vel\_Rpm\_MAXPOS1" を "I/O Map" (I/O マップ) に追加してください。

| MAXPOS Project - new_Controller_0 | - Sysmac Stu | udio                                                               | -           |        | -         |                |                  |                   | - 0 ×          |
|-----------------------------------|--------------|--------------------------------------------------------------------|-------------|--------|-----------|----------------|------------------|-------------------|----------------|
| File Edit View Insert Project     | Controller   | Simulation Tools Help                                              |             |        |           |                |                  |                   |                |
| X 4 6 6 5 C Ø                     | - B - A      | < X k k A B K A                                                    | X 63 6 1 1  | 0      | 0 0       | H Q Q "        | 4                |                   |                |
| -                                 |              |                                                                    |             |        |           |                |                  | _                 |                |
| Multiview Explorer 🗢 🖣            | Section0     | - Program0 J/O Map X                                               |             | _      |           |                | *                | Toolbox           | <del>-</del> 4 |
| new Controller ()                 | Position     | Port                                                               | Description | R/W    | Data Type | Variable       | Variable Comment | <search></search> | ▼ P X          |
|                                   | EtherCA      | EtherCAT Network Configuration                                     |             |        |           |                |                  |                   | A              |
| Configurations and Setup          | Node1        |                                                                    |             |        |           |                |                  |                   |                |
| ► III EtherCAT -                  | Slot 0       | CSP Mode                                                           |             |        |           |                |                  |                   |                |
| S) CPU/Expansion Racks –          | _            | CSP Outputs ControlWord 6040 0                                     |             | w      | UINT      |                |                  |                   |                |
| 📕 🥔 I/O Map                       |              | CSP Outputs TargetPosition 607A                                    |             | w      | DINT      |                |                  |                   |                |
| R Controller Setup                |              | CSP Outputs_PositionOffset_6080_0                                  |             | w      | DINT      |                |                  |                   |                |
| ▶ ⊕ Motion Control Setup          |              | CSP Outputs_VelocityOffset_6081_(                                  |             | W      | DINT      | <b></b>        |                  |                   |                |
| &' Cam Data Settings              |              | CSP Outputs_TorqueOffset_60B2_0                                    |             | w      | INT       | Vel_Rpm_MAXPOS | Ł                |                   |                |
| Event Settings                    |              | CSP Outputs_ModeOfOperation_60                                     |             | w      | SINT      |                | 4                |                   |                |
| Task Settings                     |              | CSP Outputs_DigitalOutput_60FE_0                                   |             | w      | UDINT     |                |                  |                   |                |
| Data Trace Settings               |              | CSP Outputs_TouchProbeFunction_                                    |             | w      | UINT      |                |                  |                   |                |
| Programming                       |              | CSP Inputs_StatusWord_6041_00<br>CSD Inputs_DecitionActualValue_60 |             | K<br>D | DINT      |                |                  |                   |                |
| V 🖞 POUs                          |              | CSP Inputs_PositionActualValue_60                                  |             | R      | DINT      |                |                  |                   |                |
| ▼ 31. Programs                    |              | CSP Inputs_TorgueActualValue_607                                   |             | R      | INT       |                |                  |                   |                |
| V 🖽 Program0                      |              | CSP Inputs_ModeOfOperationDispl                                    |             | R      | SINT      |                |                  |                   |                |
| L ll Section0                     |              | CSP Inputs_DigitalInput_60FD_00                                    |             | R      | UDINT     |                |                  |                   |                |
| L 💓 Functions                     |              | CSP Inputs_TouchProbeStatus_608                                    |             | R      | UINT      |                |                  |                   |                |
| L 泥 Function Blocks               |              | CSP Inputs_TouchProbePosition1Pc                                   |             | R      | DINT      |                |                  |                   |                |
| ▶ III Data                        | _            | CSP Inputs_TouchProbePosition1N                                    |             | R      | DINT      |                |                  |                   |                |
| Tasks                             |              | CPU/Expansion Racks                                                |             |        |           |                |                  |                   |                |
| -                                 | CPU Rac      | CPU Rack 0                                                         |             |        |           |                |                  |                   |                |

図 3-44 設定 – オムロン Sysmac NJ | I/O マップ

26) ¤Programming¤(プログラミング)→ ¤POU¤ → ¤Programs¤(プログラム)右クリック→ ¤Add¤(追加)で、プログラムを追加し、実際の動作プログラムを作成してください。d

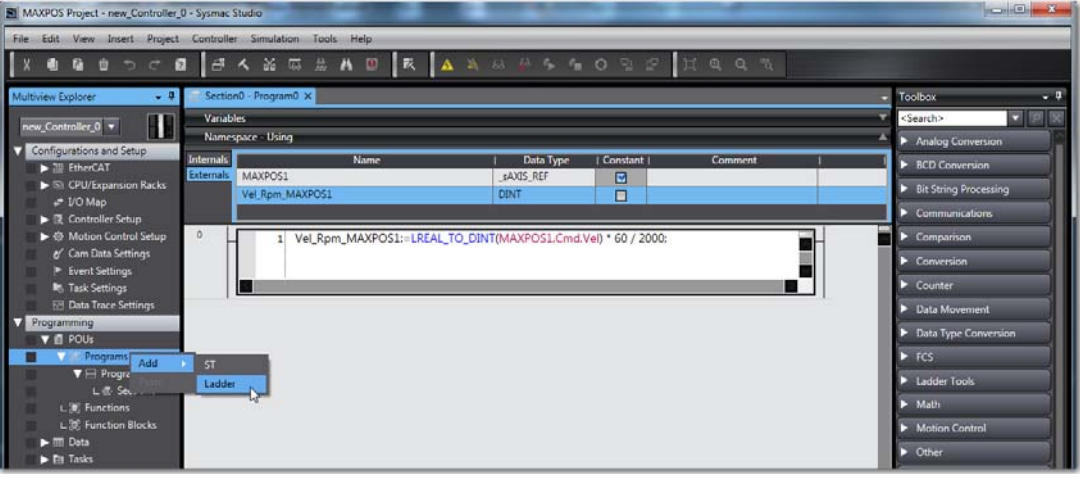

図 3-45 設定 – オムロン Sysmac NJ | プログラム

#### EtherCAT マスター接続ガイド オムロン Sysmac NJ

27)下図はプログラムの一例です。

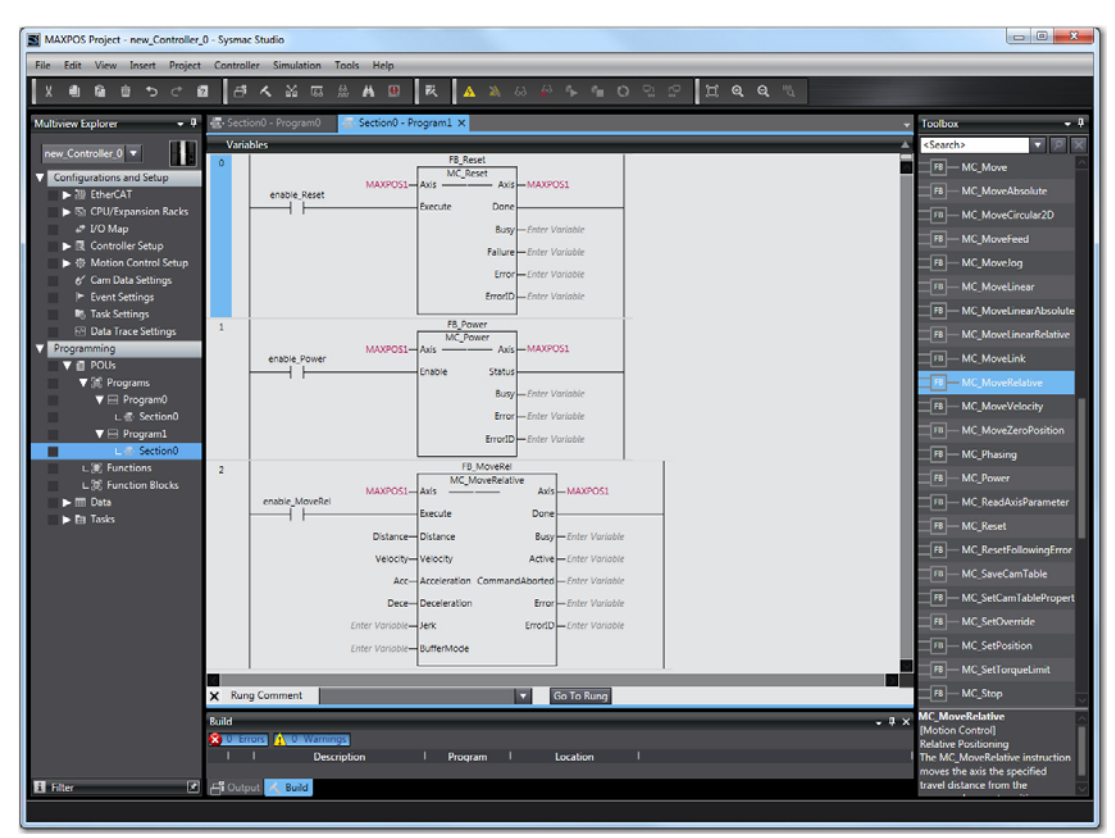

図 3-46 設定 – オムロン Sysmac NJ | プログラム例

### タスク設定

28) ¤Task Settings¤ (タスク設定) では、下記を設定します。 - Program0 (VelOffsetPart) はプライマリタスク - 動作プログラムは下位のタスク(下図参照)

| Multiview Explorer - 4                                          | Task Settings ×                                                                                                    |
|-----------------------------------------------------------------|----------------------------------------------------------------------------------------------------|
| Configurations and Setup  M EtherCAT  S CPU/Expansion Racks     | Task Type Task Name Period/Execution (Detailed Execution)Task Period ExceedTask Timeout DeteExe(V) Priority 4 Primary Periodic Task PrimaryTask Times V Period/Execution (Detailed Execution)Task Period ExceedTask Timeout DeteExe(V) PrimaryTask Periodic Task PrimaryTask Times V Periodic Task Periodic Task Perio |
| + # 1/0 Map<br>► Q Controller Setup<br>► A Motion Control Setup |                                                                                                    |
| er Cam Data Settings<br>► Event Settings                        |                                                                                                    |
| Data Trace Settings     Programming                             | VAR                                                                                                    |
|                                                                 | 82                                                                                                    |
|                                                                 | ଙ୍କ                                                                                                    |

図 3-47

設定 – オムロン Sysmac NJ | タスク設定

EtherCAT マスター接続ガイド オムロン Sysmac NJ

> 29) ¤Program Assignment Settings¤(プログラムの割付設定)で、Program0 (VelOffsetPart) を "Primary Task" に、動作プログラムを "Periodic Task" に割付ます。

| Multiview Explorer 🔹 🖣                    | Task Settings ×             |   |                | - |
|-------------------------------------------|-----------------------------|---|----------------|---|
| new_Controller_0 🔻                        | Program Assignment Settings |   |                |   |
| Configurations and Setup                  | V Driman/Task               |   |                |   |
| ► 7 EtherCAT                              | Program name                |   | Initial status |   |
| JO Map                                    | 1 Program0                  | • | Run            |   |
| Controller Setup     Motion Control Setup |                             |   |                |   |
| e' Cam Data Settings                      | ▼ 🖻 PeriodicTask0           |   |                |   |
| Event Settings                            | Program name                |   | Initial status |   |
| Task Settings                             | Program1                    |   | Run            |   |
| Data Trace Settings                       |                             |   |                |   |
| Programming                               |                             |   |                |   |
|                                           | 63                          |   |                |   |
|                                           | es.                         |   |                |   |

図 3-48 設定 – オムロン Sysmac NJ | プログラムの割付設定

30) オンラインにしプログラムをダウンロードします。

31) ¤Execute¤(転送)をクリックし、プログラムをコントローラへ転送します。

| Transfer to Controller                                                                                                    |
|----------------------------------------------------------------------------------------------------|
| The following data will be transferred.                                                                                                    |
| - Configurations and Setup<br>EtherCAT, CPU/Expansion Racks, I/O Map, Controller Setup<br>Motion Control Setup, Cam Data Settings, Event Settings<br>Task Settings                                                                                                    |
| - Programming                                                                                                    |
| POUs, Data, Library                                                                                                    |
| Coptions                                                                                                    |
| Clear the present values of variables with Retain attribute. Do not know for the present operation of the section of the section of |
| Do not transfer the program source. All data will be re-transferred when this option is changed.     Con the transfer the following (All etems are not transferred.)     - Cl-series Special Unit parameters and EtherCAT slave backup parameters.     - Slave Terminal Unit operation settings and KU Unit application data.     Do not transfer the EtherNet/IP connection settings (built in port and Unit).                                                                                                    |
| Execute Close                                                                                                    |

図 3-49 設定 – オムロン Sysmac NJ | プログラムの転送

32)問題が無いことを確認し、¤Yes¤(はい)をクリックしてください。

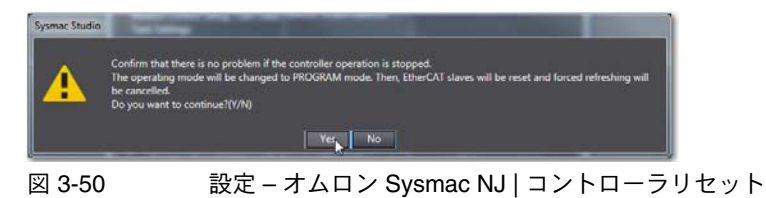